# CARELINK<sup>TM</sup> PERSONAL VERKORTE HANDLEIDING NIEUWE UPLOADER MINIMED<sup>TM</sup> 780G-INSULINEPOMPSYSTEEM

## INSTALLEREN VAN DE CARELINK<sup>™</sup> UPLOADER

#### Ga naar https://carelink.minimed.eu/

Er zijn 2 manieren om te uploaden: **de voorkeur** heeft het automatisch uploaden via de MiniMed<sup>™</sup> Mobile-app. Bekijk hiervoor de verkorte handleiding van de MiniMed<sup>™</sup> Mobile-app.

Deze handleiding gebruikt u om uw MiniMed<sup>™</sup>780G-insulinepomp handmatig te uploaden naar CareLink<sup>™</sup> Personal met de blauwe USB.

Om de nieuwe uploader te installeren volgt u deze stappen.

| Recente activit  | teit                                    | C Vernieuwen  |                                       |
|------------------|-----------------------------------------|---------------|---------------------------------------|
| Datum            | 0 Apparaat                              | © Serienummer | ↑ Nu uploaden                         |
| 13-1-2020, 18:50 | MiniMed 670G<br>Upload via USB/adapter  | NG1657673H    | Installatie-instructies voor uploader |
| 12-1-2020, 16:48 | MiniMed 670G<br>Upload via USB/adapter  | NG1398445H    |                                       |
| 12-1-2020, 16:43 | MiniMed 670G<br>Upload via USB/adapter  | NG1398445H    |                                       |
| 10-1-2020, 17:06 | MiniMed 670G<br>Upload via USB/sclapter | NG1398445H    |                                       |
|                  |                                         |               |                                       |

1 Klik op Installatie-instructie voor oploader om de nieuwste uploader te downloaden. Hiervoor heeft u administratierechten nodig op uw computer.  2 Klik op Installatieprogramma voor CareLink<sup>™</sup>-uploader downloaden en volg de stappen.

Installatie-instructies voor uploader

Installatie-instructies voor CareLink™-uploade

er het gedownloade programma uit om CareLink™-uploader te in ode instructies on het scherm on om de installatie te voltooien

CareLink™-uploader moet eenmalig op elke computer worden geïnstalleerd

Medtronic

Further.Together

### UPLOADEN VAN UW MINIMED<sup>™</sup> 780G-INSULINEPOMP MET DE BLAUWE USB

| Plaats de blauwe |                                                                                                    |                                                                                                    |                                                                       | <b>ال (\$)</b> ~ (\$) ~ الله ال       | CareLink™-uploader<br>₃12999 | lokesh bachu |   | CareLink <sup>™</sup> -<br>312999 | uploader |                      | lokesh bachu                  |
|------------------|----------------------------------------------------------------------------------------------------|----------------------------------------------------------------------------------------------------|-----------------------------------------------------------------------|---------------------------------------|------------------------------|--------------|---|-----------------------------------|----------|----------------------|-------------------------------|
| USB pas als      | Welkom teru                                                                                                    | g, Jan!                                                                                                    |                                                                       |                                       |                              |              |   |                                   |          |                      |                               |
| hierom wordt     | Recente activit                                                                                                    | eit                                                                                                    | C Vernieuwen                                                          | Wilt u uw apparaat uploaden?          | Apparaten van pa             | atiënt       |   | < Terua                           | A        | pparaattype selecter | en                            |
| gevraagd.        | <ul> <li>Detum</li> <li>13-1-2020, 18:50</li> <li>12-1-2020, 16:48</li> <li>12-1-2020, 16:43</li> <li>10-1-2020, 17:06</li> </ul> | © Apparaat<br>MiniMed 670G<br>Uptwat vis USBIndapter<br>MiniMed 670G<br>Uptwater USBIndapter<br>MiniMed 670G<br>Uptwater USBIndapter<br>MiniMed 670G | © Serienummer<br>NG1657673H<br>NG1398445H<br>NG1398445H<br>NG1398445H | Installatio-Instruction voor uploader | Nieuw apparaat,<br>toevoegen |              | - | [                                 |          | <b>~</b>             |                               |
|                  |                                                                                                    | Upload vis USB/bidspiter                                                                                                    |                                                                       |                                       |                              |              |   | M                                 | eter     | MiniMed™-pomp        | Paradigm <sup>111</sup> -pomp |

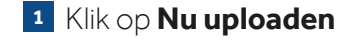

2 Klik op Nieuw apparaat toevoegen en vervolgens op MiniMed<sup>™</sup>-pomp

# UPLOADEN VAN UW MINIMED<sup>™</sup> 780G-INSULINEPOMP MET DE BLAUWE USB

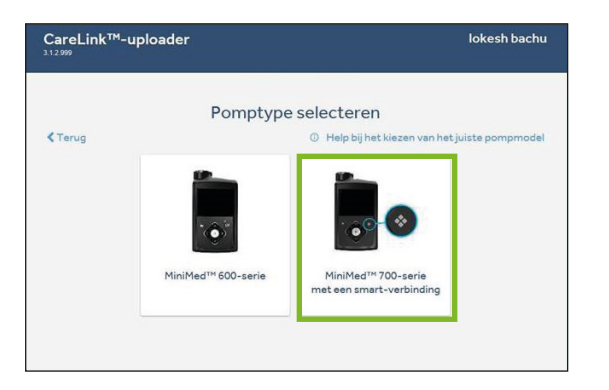

3 Selecteer MiniMed<sup>™</sup> 700 serie met Bluetooth®-technologie. Zodra u deze geselecteerd heeft zal het programma automatisch de blauwe USB zoeken.

| 0                                 |                    |                       |                   |
|-----------------------------------|--------------------|-----------------------|-------------------|
| Communicatiespparaat<br>verbinden | Tijdvak selecteren | Apparaat voorbereiden | Gegevens uploaden |
| Terug                             |                    |                       | 1s Volgende >     |
| Communicatieappa                  | araat verbinder    | n                     |                   |

<sup>5</sup> Zodra deze is gevonden, ontvangt u het bericht **blauwe USB gevonden. Selecteer Volgende** om door te gaan

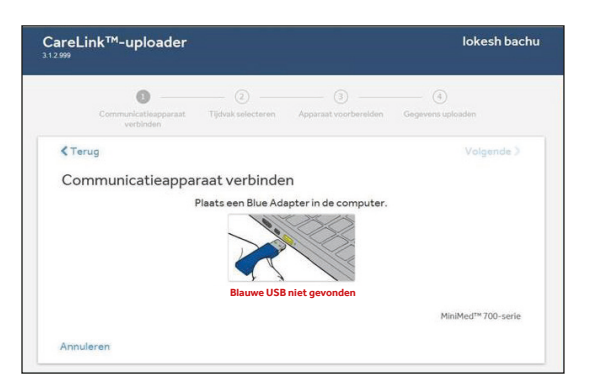

<sup>6</sup> Als de blauwe USB niet snel genoeg wordt geplaatst, ontvangt u mogelijk het bericht **Blauwe USB niet gevonden.** 

Verwijder de blauwe USB en plaats deze opnieuw en selecteer **Opnieuw proberen.** 

| areLink™-uploader<br>‴            |                          |                       | lokesh bac               |
|-----------------------------------|--------------------------|-----------------------|--------------------------|
| Communicatieapparaat<br>verbinden | 2)<br>Tijdvak selecteren | Apparaat voorbereiden | (4)<br>Gegevens uploaden |
| < Terug                           |                          |                       | Volgende >               |
|                                   | Plaats een Blue Ada      | pter in de computer.  |                          |
|                                   | C. ZUENEITIA             | ai bide Adapter       | MiniMed™ 700-serie       |
|                                   |                          |                       |                          |

Plaats de blauwe USB in de USB-poort op de computer.

| 0                                 |                           |                       | ④                                 |
|-----------------------------------|---------------------------|-----------------------|-----------------------------------|
| Communicatiespparaat<br>verbinden | Tijdvak selecteren        | Apparaat voorbereiden | Gegevens uploaden                 |
| < Terug                           |                           |                       | Volgende >                        |
| Tiidvak van de unlos              | d and a standard standard |                       | -                                 |
| i ijuvar vali ue upioa            | ad selecteren             |                       |                                   |
| rijuvak vali de uploa             | ad selecteren             |                       |                                   |
| njuvak van de upioa               | ad selecteren             |                       |                                   |
|                                   | ad selecteren             | Ē                     |                                   |
| Ten minste 2 weken                | Ten minste 1 maand        | Ten minste 2 maanden  | Alle beschikbare gegevens         |
| Ten minste 2 weken                | Ten minste 1 maand        | Ten minste 2 maanden  | Alle beschikbare gegevens         |
| Tenminste 2 weken                 | Ten minste 1 maand        | Ten minste 2 maanden  | inn)<br>Alle beschikbare gegevens |

<sup>2</sup> In deze stap kunt u een tijdbereik kiezen om te uploaden. Het standaardtijdsbereik is ingesteld op 2 weken geschiedenis om de tijd die nodig is om gegevens te uploaden te verminderen. Als dit niet gewenst is, selecteer dan het gewenste tijdsbereik om te uploaden en selecteer vervolgens **Volgende**. Uploadtijden kunnen langer duren.

# UPLOADEN VAN UW MINIMED<sup>™</sup> 780G-INSULINEPOMP MET DE BLAUWE USB

0

0

CareLink<sup>™</sup>-uploader

Pomp koppelen

CareLink-scherm verschiint

< Terug

Annulerer

0

Ontgrendel de pomp en ga naar het beginscherm.
 Houd de pijl omlaag vor op de pomp ingedrukt totdat het

3. Voer de weergegeven pompcode in: 0 2 7 5 0 5

| 0                                 | 0                      |                       | - 0                                    |
|-----------------------------------|------------------------|-----------------------|----------------------------------------|
| Communicatiespparaat<br>verbinden | Tijdvak selecteren     | Apparaat voorbereiden | Gegevens uploaden                      |
| Terug                             |                        |                       | Volgende >                             |
| Apparaat voorberei                | den voor het u         | uploaden van          |                                        |
| gegevens                          |                        |                       |                                        |
| Annuleer eventuele actiev         | e alarmen.             |                       |                                        |
| Vervang de pompbatterij a         | ils deze bijna leeg is | i                     | R                                      |
|                                   |                        |                       | ~~~~~~~~~~~~~~~~~~~~~~~~~~~~~~~~~~~~~~ |
|                                   |                        |                       | Batterij-indicator                     |
|                                   |                        |                       |                                        |

<sup>8</sup> Bereid het apparaat voor op het uploaden van gegevens. Wis alle actieve alarmen en vervang de batterij in de pomp als deze bijna leeg is. **Selecteer Volgende.** 

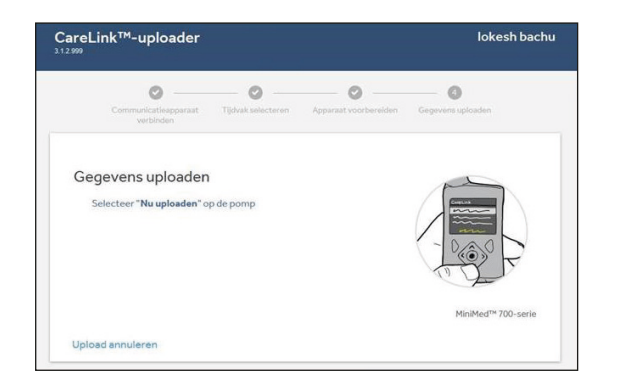

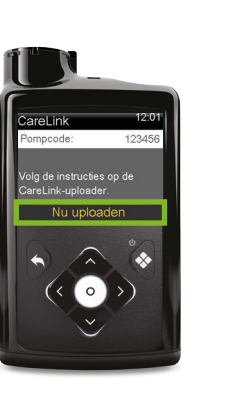

<sup>10</sup> Selecteer **Nu uploaden** op de pomp. Deze stap moet worden voltooid voordat het uploadproces kan starten. De pomp gaat in time-out als **Nu uploaden** niet wordt ingedrukt binnen 2 minuten.

- 11 Om te zien dat de gegevensupload is begonnen:
  - 1 U ziet een voortgang van CareLink<sup>™</sup> Uploaderbalk op de computer.
  - 2 Op de pomp ziet u een synchronisatiepictogram in de midden van het scherm vergelijkbaar met een **draaiende cirkel.**

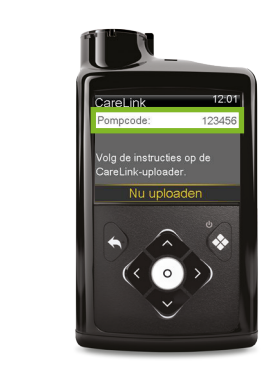

lokesh bachu

Volgende >

MiniMed<sup>™</sup> 700-serie

0

Scherm van de pomp. Houd op het startscherm van de pomp de pijl-omlaag ingedrukt totdat het CareLink<sup>™</sup>-menu verschijnt. Voer de pompcode in die u in het pompscherm ziet. Selecteer Volgende